# 维普考试服务平台(VERS)使用手册

|    |          | ~ |
|----|----------|---|
| _, | 产品慨还     | 2 |
| Ξ, | 产品架构     | 2 |
| Ξ、 | 产品使用流程   | 2 |
| 1、 | 登录与注册    | 2 |
|    | 个人用户     | 2 |
|    | 机构用户     | 2 |
| 2、 | 职业资格模块   | 2 |
|    | 题库练习     | 2 |
|    | 在线模考     | 3 |
|    | 专项练习     | 3 |
|    | 随机组卷     | 4 |
| 3、 | 高教题库模块   | 4 |
|    | 试题库功能    | 4 |
|    | 试卷库功能    | 5 |
|    | 章节练习     | 6 |
|    | 专项练习     | 6 |
| 4、 | 移动应用模块   | 6 |
|    | 维普考典 APP | 6 |
|    | 维普掌上题库   | 7 |
| 5、 | 个人中心     | 7 |
|    | 登录个人中心   | 7 |
|    | 做卷记录     | 8 |
|    | 错题库      | 8 |
|    | 收藏试卷     | 8 |

## 目录

## 一、产品概述

- 《维普考试服务平台》是集各项职业资格、高教课程资源于一体,包含海量试题试卷, 并提供试题试卷浏览及查询、多渠道考前练习的考试、学习辅助系统。
- 共有三个功能模块──职业资格、高教题库、移动应用。
- 职业资格模块含有公务员、工程类、语言类等十一大分类共 28 万余套真题模拟试卷。
- 高教题库模块按照教育部学科分类组织了 4.1 万余套试卷, 180 万道试题。
- 移动应用模块提供了两种移动服务解决方案——"维普考典 APP"和"维普微信题库"。

## 二、产品架构

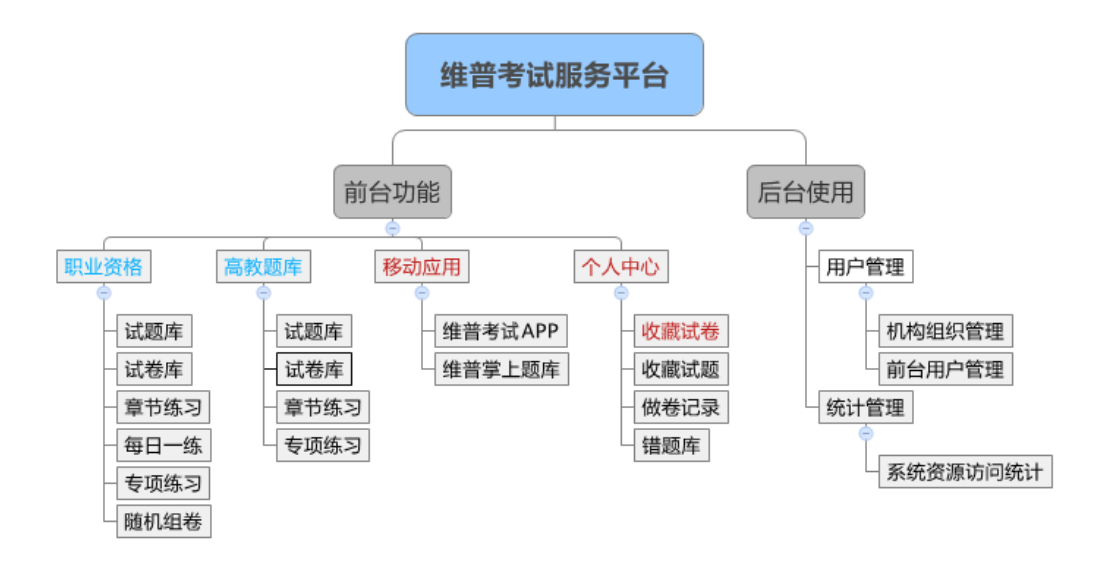

## 三、产品使用流程

#### 1、登录与注册

#### ①个人用户

本站点支持个人用户注册后使用,允许查看部分资源;注册需用真实手机号接收验证码; 注册后可通过维普考典 APP 扫码绑定机构,从而享有机构相同的使用权限;

#### ②机构用户

绑定了机构 IP 的用户,可直接进入使用界面,查看使用机构订购的全部资源;拥有机构权限的个人用户,也可用个人账号加正确的机构名称登录(限制 IP 的机构除外),使用机构订购的资源。

#### 2、 职业资格模块

#### ①题库练习

首页职业资格模块下,点击任意一个二级分类,即可进入该分类下的题库列表功能;题 库列表中,分类可细化可切换;可点击"进入题库练习"进行单题训练,客观题错题, 系统可自动记入个人中心错题库以便反复训练;页面右侧可进行功能切换,使用该模块 下的更多练题功能;

| YER 维普考试服务平台 /                          | 职业资格 高教题            | 库 移动应用           |               |             | Q                         | 欢迎: 💼 🕨   后台   🤅                  | 帮助   旧版入口   |
|-----------------------------------------|---------------------|------------------|---------------|-------------|---------------------------|-----------------------------------|-------------|
|                                         | 合<br>语言类 :          | <u> </u> 金融会计类 ì |               | 後 研究生美      | ⑦<br>专业技术资格               | <b>全</b><br>职业技能资格                | OO<br>学历类   |
| 建造师                                     | 注册建筑师               | 造价工程师            | 5 工程咨询(:      | 投资)专业       | 监理工程师                     | 注册安全工程师                           |             |
| 注册电气工程师<br>职业资格 高款题库 移动应用               | 注册测绘师               | 环境影响评价工          | 「程师 注册结核      | 勾工程师        | <u>注册城乡规划师</u><br>Q     ; | <u>注册计量师</u><br>欢迎:■■■ ▼   后台   帮 | 助   旧版入口    |
| <b>WERR VIP EXAM SERVICE PLATFORM</b> / | 试题库试卷库              | 考试日历 🗧           | 考试大纲          |             |                           |                                   |             |
| 工程类 〉 建造师                               | 分类可切换               |                  |               |             | 题库列表 每日                   | 日一练 章节练习 {                        | <b>도线模考</b> |
| 一級建造师 二級建造师 ◀                           | ← 可继续               | 细化题库分类           |               |             |                           |                                   |             |
| 1. [单选题] 在网络计划的执行过                      | 程中检查发现,D工(          | 作的总时差由3天变        | ɛ成了-1天,则说明DIf | F的实际进度()。   |                           | 建造师                               |             |
| 点击查看答案 进入题库练                            | 习 🗕 可进              | 入单题训练模           | 式             |             |                           | 题库列表                              |             |
| 2. [单选题] ( )适用于强度要求较很可能。                | 高的抹灰工程、装饰<br>- 功能-切 | 制品和石膏板。          | 看这公米下的乐       | 与ば チー エ 神 か | 做类练习                      | 章节练习                              |             |
| 点击查看答案 进入题库练                            | 3                   | -现任为 时旦          | 11 以方天下的加口    | 日城也, 开起八    |                           | 在线模考                              |             |
| 3. [单选题] 下列关于天然大理石(                     | 的特性,描述错误的           | 是( )。            |               |             |                           | 随机组卷                              |             |
| 点击查看答案 进入题库练                            | R                   |                  |               |             |                           | 练习记录                              |             |

#### ②在线模考

职业资格模块下的"试卷库"即"在线模考"功能;分类导航条支持分类切换;支持对 试卷类型和年份的筛选;"进入考试"功能即提供使用者进行一套试卷的模拟考试训练;

| <b>华梁梁维普考试服务平台</b> / 试题库 试卷库 考试日历 考试大纲                                                                                                    |                  |
|----------------------------------------------------------------------------------------------------|------------------|
| 工程类 > 建造师 题库列表                                                                                                    | 每日一练  章节练习  在线模考 |
| 一级建造师 二级建造师 可进一步筛选试卷                                                                                                    |                  |
|                                                                                                    |                  |
| 英型·全部 真题试卷 模拟试卷                                                                                                    | 建造师              |
|                                                                                                    | 题库列表             |
| 年 份: 全部 2020 2019 2018 2017 2016 2015 2014 2013 +展开                                                                                                    | 每日一练             |
|                                                                                                    | 章节练习             |
| 2019年一级建造师考试建设工程经济真题                                                                                                    | 在线模考             |
|                                                                                                    | 专项练习             |
|                                                                                                    | 随机组卷             |
| ・         ・         ・         ・         ・         ・         ・         ・         ・         ・         ・         ・         ・         ・         ・         ・         ・         ・         ・         ・         ・         ・         ・         ・         ・         ・         ・         ・         ・         ・         ・         ・         ・         ・         ・         ・         ・         ・         ・         ・         ・         ・         ・         ・         ・         ・         ・         ・         ・         ・         ・         ・         ・         ・         ・         ・         ・         ・         ・         ・         ・         ・         ・         ・         ・         ・         ・         ・         ・         ・         ・         ・         ・         ・         ・         ・         ・         ・         ・         ・         ・         ・         ・         ・         ・         ・         ・         ・         ・         ・         ・         ・         ・         ・         ・         ・         ・         ・         ・         ・         ・         ・         ・         ・         ・         ・         ・ | 练习记录             |

## ③专项练习

专项练习提供使用者有针对性的选择某一类型试题进行集中训练;可以选择考试类别和 科目、选择某一试题类型,输入有效的试题数量进行练习;

| ◎ 职业资格 > 试题库 > 专项练习                               |                                             |            |
|---------------------------------------------------|---------------------------------------------|------------|
|                                                   | 提供考试类别及科目筛选                                 |            |
| <b>专项练习</b><br><sup>有针对性选择某一类型试<br/>罂集中测试训练</sup> | 请选择类别<br>工程类 · 違遗师 · 一级建造师 · ·              | 建设工程项目管理   |
|                                                   | 选择题型     选择题样式     选择题来源       单选题      单选题 | 一提供试题类型的筛选 |
| 2                                                 | 试题数量<br>100 / 770 <u>第</u>                  |            |
|                                                   | ~输入有效数量,即可进行专项练习<br>开始练习                    |            |

## ④随机组卷

随机组卷是选择考试类别后,选定系统相匹配的试卷模板,进行组卷练习功能;

| ⑦ 职业资格 > 试卷库 > 随机组卷                |                          | 指定考试分类                                            |
|------------------------------------|--------------------------|---------------------------------------------------|
| 随机组卷<br>针对某一考试科目,按照<br>标曲的考试模板,随机曲 | 请选择类别<br>工程类 🔻 建造师       | <ul> <li>──级建造师</li> <li>✓</li> <li>所有</li> </ul> |
| 取题库试题进行组卷,从<br>而实现模拟自测功能。          | 清选择试卷模板<br>通信与广电工程管理实务考试 | 选定试卷模板                                            |
|                                    | 组卷练习                     |                                                   |

#### 3、高教题库模块

①试题库功能

高教题库模块首页下,选择某一具体分类,点击试题链接即可进入题库功能;题库列表 下,学科分类可切换,可进一步对试题进行筛选,可点击"进入题库练习"进行单题训 练,客观题错题系统将自动记录进错题库。

| ¥ 维普考试服务平                                                                                                    | 台/ 职业资格 高教题                       | 奉 移动应用                       |                             | Q   欢迎:                 | 张武军 •   后台   帮助   旧版入口 |
|----------------------------------------------------------------------------------------------------|-----------------------------------|------------------------------|-----------------------------|-------------------------|------------------------|
| 进入分类题                                                                                                    | 随库列表<br>进入                        | 分类试卷列表                       |                             |                         |                        |
| <u>8</u>                                                                                                    | 试题   试卷                           | 中国哲学                         |                             |                         |                        |
| 折受                                                                                                    |                                   |                              | 教育学                         | 历中学                     | 田学                     |
| ロナ<br>34,270道题 958套卷                                                                                                    | 伦理字                               | 美字 科学技术哲学                    | 51,582道题 1,204套卷            | 22,778道题 636套卷          | 316,213道题 7,498套卷      |
| 试题(章节练习)                                                                                                    |                                   |                              | 试题 章节练习                     | 试题 章节练习                 | 试题 章节练习                |
| 试卷)专项练习                                                                                                    | 一选择高教题库模切                         | 快下某一具体功能                     | 试卷(专项练习)                    | 试卷 专项练习                 | 试卷 专项练习                |
| $\frown$                                                                                                    |                                   |                              |                             |                         | $\frown$               |
|                                                                                                    | <b>\$</b>                         | <b>A</b>                     | •                           |                         | •                      |
| 工学                                                                                                    | 农学                                | 医学                           | 管理学                         | 艺术学                     | 语言文学                   |
| 204,398道题 1,447套卷                                                                                                    | 12,517道题 8套卷                      | 375,308道题 4,880套卷            | 143,262道题 949套卷             | 10,782道题 245套卷          | 231,789道题 8,425套卷      |
| (试题)(章节练习)                                                                                                    | 试题 章节练习                           | (试题)(章节练习)                   | 试题(章节练习)                    | 试题 章节练习                 | 试题)章节练习                |
| 试卷(专项练习)                                                                                                    | 试卷 专项练习                           | 试卷(专项练习)                     | 试卷(专项练习)                    | 试卷 专项练习                 | 试卷(专项练习)               |
| 职业资格 高軟整库 移动应用<br>マート<br>・<br>・<br>・<br>・<br>・<br>・<br>・<br>・<br>・<br>・<br>や<br>・<br>、<br>・<br>や<br>の<br>広用<br>・<br>や<br>の<br>広用<br>・<br>や<br>の<br>広用<br>・<br>・<br>や<br>の<br>広用<br>・<br>や<br>の<br>広用<br>・<br>や<br>の<br>広用<br>・<br>や<br>の<br>広用<br>・<br>や<br>の<br>広用<br>・<br>・<br>・<br>・<br>・<br>・<br>・<br>・<br>・<br>・<br>・<br>・<br>・ | <b>台</b> / 试题库 试卷库                | 章节练习 专项练习                    |                             | Q   欢迎:                 |                        |
| 学科                                                                                                    | 分类可切换                             |                              |                             |                         |                        |
| 学科分类                                                                                                    | 已选分类: 教育学                         | ]                            | 对试                          | 题进一步筛选                  |                        |
| ○ 哲学                                                                                                    | +                                 |                              |                             | +                       |                        |
| ○ 经济学                                                                                                    | 题型:     全部题述        (+)       论述题 | 2 名词解释题 案例分析题<br>单选题 分析论述题 t | 辨析题(判断分析) 简答<br>直空题 多选题 判断题 | 题 材料分析题 结构推理<br>应用题 选择题 | 问答题                    |
| ) 法学                                                                                                    | +                                 |                              |                             |                         |                        |
| ● 教育学                                                                                                    | - 1. [¥                           | 选题] 把教学过程分为"情景               | ——问题——观察——解决——应用            | "等教学步骤的教育家是             | ₀                      |
| 教育学                                                                                                    | (+)                               | <b>首答案</b> 进入题库练习            | 进入单题练习                      |                         |                        |
| 体育学                                                                                                    | • 2. [単                           | 选题] 与意志的自觉性相反的               | 意志品质是。                      |                         |                        |
| ○ 语言文学                                                                                                    | (+)                               | <b>音答案</b> 进入题库练习            |                             |                         |                        |

## ②试卷库功能

高教题库的试卷库功能提供分类下所有试卷的展示,支持切换分类,支持对分类下试卷的进一步筛选,选中一套具体的试卷,点击"进入考试"可进行模拟考试训练。

| 职业 | 资格 高教题库 移动应用           |               |                                                                                                    | Q   欢迎:张武军 ▼ | 后台   帮助   旧版入口 |
|----|------------------------|---------------|----------------------------------------------------------------------------------------------------|--------------|----------------|
|    | <b>除</b> 维普考试服务平       | <b>2台</b> / 词 | 北题库 试卷库 章节练习 专项练习                                                                                                    |              |                |
| (  | CLASSIFICATION<br>学科分类 |               | 已該分类 经济学                                                                                                    |              |                |
| 0  | 哲学                     | +             |                                                                                                    | 2014年 2013年  |                |
| 0  | 经济学                    | -             | <ul> <li>11.101+10.1.111</li> <li>11.101+101</li> <li>11.101+101</li></ul> | 凉工业大学        | +更多            |
|    | 理论经济学                  | +             |                                                                                                    |              |                |
| ļ  | 应用经济学                  | +             | 查询条件:<br>针对一:                                                                                                    | 套试卷,进行模拟     | 考试训练           |
| 0  | 法学                     | +             | 2019年广西大学810经济学(含政治经济学、宏观经济学、微观经                                                                                                    | 济学) 考研真题精    | 进入考试           |
| 0  | 教育学                    | +             | 试卷年份: 2019 类型: 全真试题 更新时间: 2019-11-25                                                                                                    |              |                |

#### ③章节练习

章节练习可以查看分类下更细化的试题内容,点击"开始做题"进入试题列表页,以便 进行单题训练;

| 职业         | 资格 高數题                           | <b>奉</b> 移动应用               |          |                         |               |    | Q   欢迎:  | 后台   帮助   旧 | 日版入口 |
|------------|----------------------------------|-----------------------------|----------|-------------------------|---------------|----|----------|-------------|------|
|            | P维普考<br>#黄 <sup>g</sup> VIP EXAM | 试服务平台 /<br>SERVICE PLATFORM | 试题库 试卷   | <b>库</b> 章节练习           | 专项练习          |    |          |             |      |
|            |                                  |                             |          |                         |               |    |          |             |      |
| (          | CLASSIFI<br>学科分类                 | CATION                      | 已选分类: 較  | 育学                      |               |    |          |             |      |
| $\diamond$ | 哲学                               | +                           |          |                         | 可以筛选分类下更细化的试题 | 内容 | 点击查看所属的语 | 式题列表        |      |
| 0          | 经济学                              | (+)                         | + 教<br>1 | 育观察研究<br><sup>40题</sup> |               |    |          | 开始做题        |      |
| 0          | 法学                               | (+)                         | + 教      | 育及其产生与                  | 发展            |    |          | 开始做题        |      |
| 0          | 教育学                              | -                           | 1 2      | 32题                     |               |    |          |             |      |
|            | 教育学                              | (+)                         |          |                         |               |    |          |             |      |
|            | 体育学                              | (+)                         | (+) 外    | 国教育史<br>1440题           |               |    |          | 开始做题        |      |

## ④专项练习

高教题库提供类似于职业资格模块的"专项练习"功能。须选定具体的学科类别及试题 样式,输入有效的试题数量,点击"开始练习"后使用其功能。

| 职业资格 高數题库 移动应用                     |                   | Q |
|------------------------------------|-------------------|---|
| <b>VIP EXAM SERVICE PLATFORM</b> / | 试题库 试卷库 章节练习 专项练习 |   |
|                                    |                   |   |
|                                    | 选择具体的学科类别         |   |
| <b>专坝练习</b>                        | 请选择学科分类           |   |
| 中测试训练                              |                   | - |
| 4                                  | 选择题样式             |   |
|                                    | 单选题               |   |
|                                    | 试题数量              |   |
|                                    | / 4626题。          |   |
| 1                                  | 填入有效的试题数量,开始练题    | į |
|                                    |                   |   |
|                                    | 开始练习              |   |

#### 4、移动应用模块

#### ①维普考试 APP

应用市场搜索"维普考试",即可下载并使用。APP 支持个人用户注册,注册成功的个 人用户可以绑定有权限的机构,进而使用完整服务;绑定机构权限有两种途径:一是在 机构的授权 IP 范围内直接绑定;二是扫描 PC 端机构登录成功后的二维码进行绑定;

|                 | 公务员类 国家地方公务员<br>① 考试例计时: 01 天                                | 1)<br>(密到)          | 138****<br>597, 138                     | 9573<br>[未到维苦考典] | <b>(</b>            | 绑定机构                    |
|-----------------|--------------------------------------------------------------|---------------------|-----------------------------------------|------------------|---------------------|-------------------------|
|                 |                                                              |                     | 0 0<br>1819 1818                        | 0<br>B¥          | 0<br>senar          | 奈<br>通过指定的IP范围的WiFi进行绑定 |
|                 |                                                              | 房甘田成<br>累计做卷<br>0/套 | <b>又</b> 我的错题 我的收                       | <b>夏</b> 我的笔记 爭  | <b>康</b><br>和 新 开 论 | 時間のは一般の一般の時代の           |
|                 | 维普"朗润杯"课程笔记大赛<br>一笔落脸尺斗风华。外朗内斑的书香一<br>花篇集音                   |                     | 我的朗润币                                   |                  | >                   |                         |
|                 | <ul> <li>精选试卷</li> <li>2020年国家公务员考试行政职:<br/>(地市级)</li> </ul> | 业能力测验真题             | <ul><li>段 我的积分</li><li>I 做卷记录</li></ul> |                  | >                   |                         |
| 12 <b>*</b> - 7 | 2020年江苏省公务员考试申论                                              | 真题(A类)              | 豪 系统设置                                  |                  | >                   |                         |
|                 | 2020年江苏省公务员考试申论]<br>2020年 上海市公务员考试申论]                        | 真题(C类)<br>直顾(A类)    |                                         |                  |                     |                         |
| 维普考试            |                                                              | <b>公</b><br>我的      |                                         | ②社区              | <b>晶</b><br>我的      |                         |

#### ②维普掌上题库

使用者通过机构提供的"维普掌上题库"微信端入口,可以自动接入该功能。本功能只 针对机构用户开放,机构用户要想使用"每日练题"、"做题记录"、"错题库"等个 性化功能,还需登录个人账号,系统提供机构内个人用户的注册功能,但不支持机构外 的个人用户注册登录。

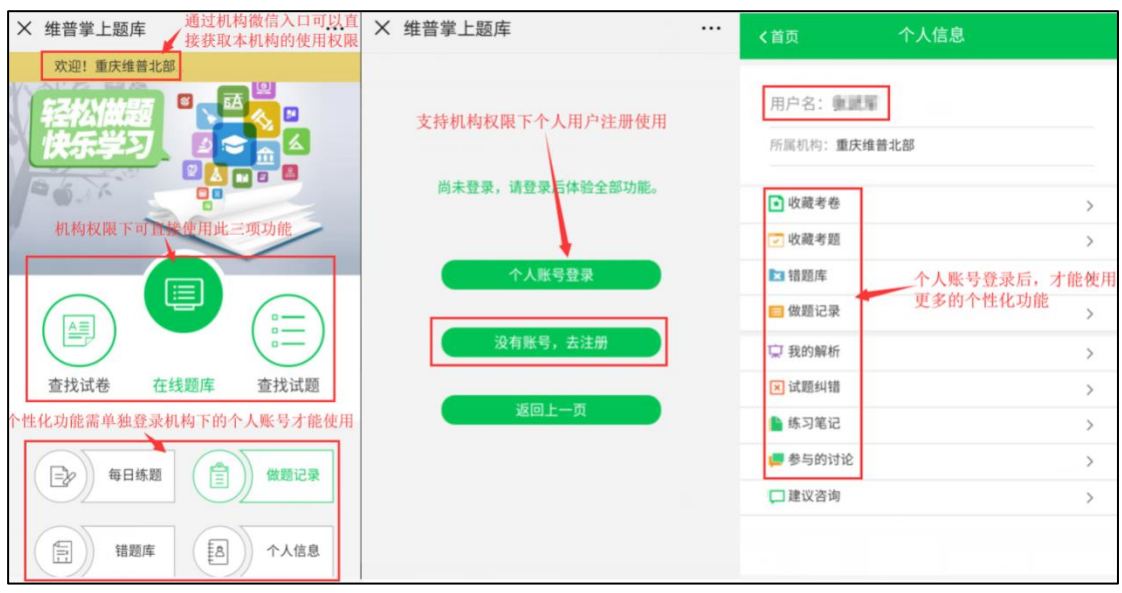

## 5、个人中心

#### ①登录个人中心

机构绑定 IP 地址显示已登录状态下,要想使用个性化功能,还需点击"个人中心"用 个人账号进行登录。个性化功能包括记录使用平台的全部做卷记录、错题记录,收藏的 试卷、收藏的试题等;

| ₩₩₩₩₩₩₩₩₩₩₩₩₩₩₩₩₩₩₩₩₩₩₩₩₩₩₩₩₩₩₩₩₩₩₩₩ | 职业资格 | 高教题库 | 移动应用 |       |         |     | 欢      | 迎:重庆维普圳    |            |
|--------------------------------------|------|------|------|-------|---------|-----|--------|------------|------------|
|                                      |      |      |      |       |         |     |        | 个人中心<br>退出 |            |
|                                      | 机构已经 | 登录状态 | 下要使用 | "错题库" | 等个性化功能, | 需登录 | 个人账号   | •          |            |
|                                      |      |      |      |       |         |     | 个人账号登录 |            |            |
|                                      |      |      |      |       |         |     | 💄 用户账号 |            |            |
|                                      |      |      |      |       |         | 0   | 🔒 密码   |            |            |
|                                      |      |      |      |       |         |     | 记住密码   |            | 忘记密码?      |
|                                      |      |      |      |       |         |     | 秦楚     | Ŧ          | <u>長注册</u> |

## ②做卷记录

做卷记录将记录个人用户登录状态后,所有使用试卷的情况;

## ③错题库

错题库将记录使用者进行单题训练或在线模考时答错的客观题;错题库还提供错题组卷 功能;

| 年<br>集<br>集<br>来<br>、<br>vip exam service platform | / 个人                                                                                | -<br>中心                                                                                                    |      |                     |  |  |
|----------------------------------------------------|-------------------------------------------------------------------------------------|----------------------------------------------------------------------------------------------------|------|---------------------|--|--|
|                                                    |                                                                                     |                                                                                                    |      |                     |  |  |
|                                                    | 错题                                                                                  | 库                                                                                                    |      |                     |  |  |
| 用户名:beibuxs                                        | 职业                                                                                  | 资格 高數题库 按模块区分错题记录                                                                                                    |      |                     |  |  |
| 1、成年11월四章家<br>资料完成度:<br>50%                        | 分类:                                                                                 | 2000 公务员类 专业技术资格 职业技能资格 工程类 金融会计类学历类                                                                                                    | 计算机类 | 医学类 语言类 研究生类        |  |  |
| ▶ 会员中心                                             |                                                                                     |                                                                                                    |      | 提供错题组卷功能            |  |  |
| ③ 做卷记录                                             | 序号                                                                                  | 试题名称                                                                                                    | 所属类别 | 练习时间 操作             |  |  |
| ③ 错题库                                              | 1                                                                                   | 根据国际设施管理协会的界定,下列设施管理的内容中,属于物业运行管理的<br>是                                                                                                    | 工程类  | 2019年03月13日 副長 措题组卷 |  |  |
| ◇ 收藏试卷                                             | 2                                                                                   | 混凝土的可操作性,又称为混凝土的和易性,可以用混凝土的()未表征。                                                                                                    | 工程类  | 2019年02月18日         |  |  |
| (三) 收藏试题                                           | Which of the following is true regarding estimation?<br>A) PERT is superior to CPM. |                                                                                                    |      |                     |  |  |
| ∞ 建议意见                                             | 3                                                                                   | <ul> <li>B) PERT estimates are better than Monte Carlo simulation.</li> <li>C) CPM uses 3 estimates on a task(pessimistic, optimistic and most likel y).</li> <li>D) Monte Carlo simulation uses PERT formula.</li> </ul> | 计算机类 | 2019年02月13日 翻於 措题组卷 |  |  |

## ④收藏试卷

收藏试卷将记录使用者全部收藏的试卷,并支持删除功能;

| 考生 beibuxs<br>所壓組 北部大区<br>证件号 1          | <b>高职高专英语</b> [/<br>(总分100.00,   | <b>立用能力B级-24</b><br><sup>救题时间:90分钟)</sup> |
|------------------------------------------|----------------------------------|-------------------------------------------|
| 试卷总分:100.00分考试时间:90分钟<br>及格分: \ 试题总量:66题 | - Part I Listening Comprehension |                                           |
| C                                        | $\equiv_{\sim}$ Section A        |                                           |
|                                          | *                                |                                           |
| 01:29:51                                 | ▶ 0:00 ●                         |                                           |
| 答题倒计时                                    |                                  |                                           |
| 交卷                                       | 1. A Nice to meet you.           |                                           |
| 退出                                       | B Where is your classroom?       |                                           |
|                                          | C That"s great.                  |                                           |
| □□□□□□□□□□□□□□□□□□□□□□□□□□□□□□□□□□□□     | D My brother is Jack.            |                                           |
| 田白可进入众(中心森居地带的过差                         | 可以在答卷页面对试卷进行收藏或者取消收藏操作           |                                           |
| 取消收藏试卷                                   | 2. O A Everything is all right.  |                                           |
|                                          |                                  |                                           |
|                                          | 中心                               |                                           |
|                                          |                                  |                                           |
|                                          | 武卷                               |                                           |
| 用户名:beibuxs 职业                           | 资格 高數题库 按模块查看收藏试卷                | 还可以按分类筛选                                  |

| 个人资料   退出登录       |                   |             |        |     |       |      |        |                | _     |
|-------------------|-------------------|-------------|--------|-----|-------|------|--------|----------------|-------|
| 资料完成度:            | 分类: 全部            | 公务员类 专业技术资格 | 职业技能资格 | 工程类 | 金融会计类 | 计算机类 | 医学类 语言 | 类 研究生类         | ]     |
|                   | 学历类               |             |        |     |       |      |        |                |       |
| ▶ 会员中心            |                   |             |        |     |       |      | 提供习    | 付收藏试卷          | 的删除功能 |
| ① 做卷记录            | 序号试卷名称            |             |        |     |       | 类别   | 收藏     | 收藏时间           |       |
| ☑ 错题库             | 1 高职高专英语应用能力B级-24 |             |        |     |       | 语言类  | 2018年1 | 2018年10月22日 删除 |       |
| ♦ 收藏试卷            |                   |             |        |     |       |      |        |                | 1     |
| <li>(三) 收藏试题</li> |                   |             |        |     |       |      |        |                |       |

⑤收藏试题

收藏试题记录将记录使用者全部收藏的试题,并支持删除功能;